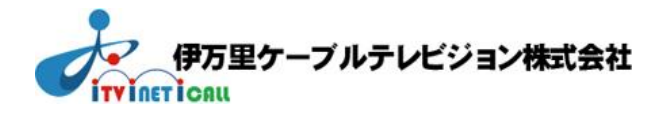

# WEB (ホームページ) サービス 移行手順説明書

伊万里ケーブルテレビジョン株式会社

WEB (ホームページ) サービスの移行設定

## アイネットでホームページを公開・継続利用されているお客さまが対象です

■移行準備期間 2025年2月5日(水)から2025年2月28日(金)まで ■新しいWEB(ホームページ)サービスの利用開始 2025年3月3日(月)から

### 現在のホームページからの移行準備

必ず、上記「移行準備期間」のうちに、現在のホームページのファイル(画像データなど)を ダウンロードしてください。

## 新しいホームページへの移行作業

新しいホームページサービスの名称は「WebSpace(ウェブスペース)」です。 ご契約のアカウントごとにホームページを開設公開いただけます。

ホームページを移行するには、現在のホームページからダウンロードしたホームページの ファイルを「WebSpace」のFTPサーバーにアップロードしてください。 ※WEBサービス移行後は、以下の表の通り各ドメインごとにFTPサーバー名が異なりますので、ご自 身が公開されているホームページのドメインをよくご確認の上、ファイルをアップロードしてください。

### ■ ホームページ URL/ FTPサーバーの比較

|               | 移行前                                                                                                    | 移行後                                                                                                    |
|---------------|----------------------------------------------------------------------------------------------------|----------------------------------------------------------------------------------------------------|
| ホームページ<br>URL | <ul> <li>①http://www.ihn.jp/~〇〇</li> <li>②http://www.hachigamenet.ne.jp/~〇〇</li> <li>③http://www2.ihn.jp/~〇〇</li> <li>④http://www2.hachigamenet.ne.jp/~〇〇</li> <li>※アカウント前の~について無くなりますがリダイレクト処理により、~(チルダ記号)有へのアクセスは<br/>継続利用可能です</li> </ul> | <ol> <li>()www.ihn.jp</li> <li>()www.hachigamenet.ne.jp</li> <li>()www2.ihn.jp</li> <li>()www2.hachigamenet.ne.jp</li> </ol>                         |
| FTPサーバー       | <ul> <li>(1)www.ihn.jp</li> <li>(2)www.hachigamenet.ne.jp</li> <li>(3)www2.ihn.jp</li> <li>(4)www2.hachigamenet.ne.jp</li> </ul>                                                                                                    | <ol> <li>members-ftp.ihn.jp</li> <li>members-ftp.hachigamenet.ne.jp</li> <li>members-ftp2.ihn.jp</li> <li>members-ftp2.hachigamenet.ne.jp</li> </ol> |
| 補足            | ※ご利用のWEB / FTPサーバーはお                                                                                                    | ら客様により異なります。                                                                                                    |

# ホームページ移行の流れ

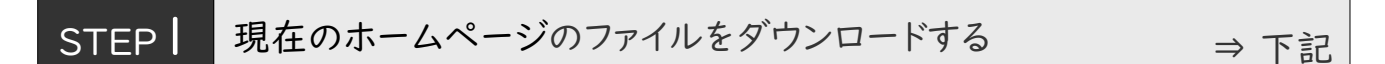

ホームページ作成ソフトやFTPクライアントソフトで、ファイルをパソコンにダウンロード(保存)します。 なお、ホームページ移行に使える最新ファイルをパソコンにお持ちの場合は、

必ずしもダウンロード(保存)する必要はございません。状況に応じてどちらかお選びください。

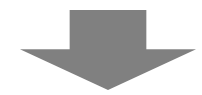

# STEP2 ホームページのファイルを新しいFTPサーバにアップロードする $\Rightarrow P.4$

ホームページ作成ソフトやFTPクライアントソフトで、ファイルを新しいFTPサーバーにアップロード (転送)します。

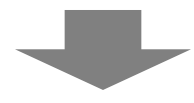

STEP3 アップロードした新しいホームページを確認する

 $\Rightarrow P.4$ 

確認用アドレス(URL)で、新しいホームページが正しく表示されているか、お確かめください。

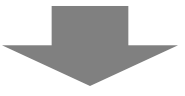

# <u>新しいホームページの利用開始</u>

STEP 現在のホームページのファイルをダウンロードする

はじめに、公開しているホームページのファイルを、パソコンにすべてダウンロード(保存)します。 ダウンロード(保存)方法がご不明な場合、お使いのホームページ作成ソフトやFTPクライアント ソフトの操作説明書などを参照してください。

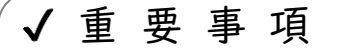

■ 現在のホームページファイルのダウンロードについて

2025年3月1日(土)以降は、現在のFTPサーバーに接続できなくなります。

ホームページのファイルダウンロード(保存)は、2025年2月28日(金)までに必ず 行なってください。

## STEP2

## ホームページのファイルを新しいFTPサーバにアップロードする

#### パソコンに保存したホームページのファイルを「WebSpace」のFTPサーバーにアップロード(転送) します。以下の情報を、ホームページ作成ソフトやFTPクライアントソフトに設定してください。

| 設定項目     | 設定値                                                                                                    |  |
|----------|----------------------------------------------------------------------------------------------------|--|
| FTPサーバー名 | <pre>①members-ftp.ihn.jp ②members-ftp.hachigamenet.ne.jp ③members-ftp2.ihn.jp ④members-ftp2.hachigamenet.ne.jp</pre>                                                                                                    |  |
| ユーザー名    | ホームページのアカウント部分をご入力ください<br>アカウントは下記赤字部分になります。<br>①http://www.ihn.jp/~アカウント<br>②http://www.hachigamenet.ne.jp/~アカウント<br>③http://www2.ihn.jp/~アカウント<br>④http://www2.hachigamenet.ne.jp/~アカウント<br>※アカウントはメールアドレスの@より左側の部分です |  |
| パスワード    | 現在ご利用いただいているFTPのパスワード                                                                                                    |  |

アップロード(転送)方法がご不明の場合、お使いのホームページ作成ソフトやFTPクライアントソフトの操作説明書などをご参照ください。

## STEP3 アップロードした新しいホームページを確認する

ホームページのファイルをFTPサーバーにアップロード(転送)した後、ホームページが問題なく公開 されているか移行期間中の専用アドレスを利用し、確認します。

| 項目                         | 内容                                                                                                    |
|----------------------------|----------------------------------------------------------------------------------------------------|
| 移行期間中の<br>確認用アドレス<br>(URL) | <ul> <li>①http://ihn.zaq.ne.jp/アカウント</li> <li>②http://hachigamenet.zaq.ne.jp/アカウント</li> <li>③http://w2.ihn.zaq.ne.jp/アカウント</li> <li>④http://w2.hachigamenet.zaq.ne.jp/アカウント</li> <li>2025年2月28日(金)まで利用できる期間限定のアドレスです</li> </ul> |

※上記アドレス(URL)はデータ移行期間中の確認用のURLでございます。 サービス切替後には使用いたしません。

# 移行に関するお問い合わせ窓口

移行に関するご質問等につきましては、下記までお気軽にお問い合わせください。

# サービス・ご契約に関するお問い合わせ先

2

# お問合わせはお気軽にどうぞ

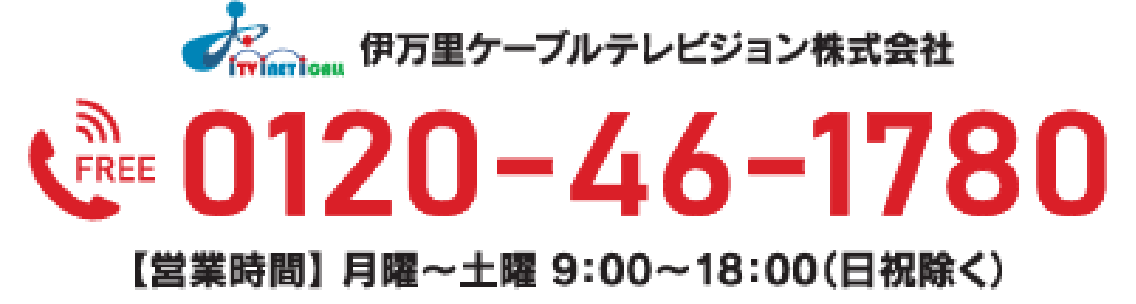